# <sup>17.3.2</sup> WinTid Nyheter versjon 17.3.2

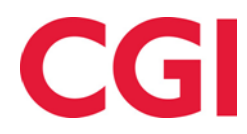

Releasedato: 3. desember 2024

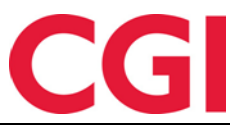

# Innholdsfortegnelse

| 1. | WIN | TID BEMANNING: BEMANNINGSBEHOV                               | .3 |
|----|-----|--------------------------------------------------------------|----|
|    | 1.1 | BEMANNINGSBEHOV I ARBEIDSPLAN OVERSIKT                       | .3 |
| 2. | WIN | TID BEMANNING: ENDRE BEREGNINGSSKJEMA VED TILDELING AV SKIFT | .4 |
| 3. | WIN | NTID BEMANNING: ENDRE PÅ SKIFTTYPER SOM ER I BRUK            | .5 |

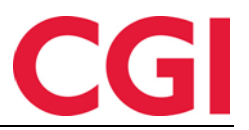

#### WinTid

### 1. WinTid Bemanning: Bemanningsbehov

Bemanningsbehov er en ny funksjon i WinTid Bemanning som lar deg angi hvor mange skift av bestemte typer som må jobbes hver dag.

| Navn Test og release Antall uk                                                                                                    | er 1                                         |                                              |                                              |                                              | Velg AML-oppsett Van                         | lig AML                                      | V Lagre Rull ut |  |
|----------------------------------------------------------------------------------------------------|----------------------------------------------|----------------------------------------------|----------------------------------------------|----------------------------------------------|----------------------------------------------|----------------------------------------------|-----------------|--|
| V     Image: Constraint of the second second s |                                              |                                              |                                              |                                              |                                              |                                              |                 |  |
|                                                                                                    |                                              |                                              |                                              |                                              |                                              |                                              |                 |  |
| Legg til ikke tildelte skift                                                                                                    | Ma U1<br>+                                   | Ti U1<br>+                                   | On U1<br>+                                   | To U1<br>+                                   | Fr U1<br>+                                   | Le U1<br>+                                   | Sø U1<br>+      |  |
| > Test og release                                                                                                    | 2 / 3                                        | 3 / 3                                        | 3 / 3                                        | 3/3                                          | 2 / 2                                        | 2 / 1                                        | 0 / 0           |  |
| ✓ □ Test og Release                                                                                                    |                                              |                                              |                                              |                                              |                                              |                                              |                 |  |
| Eriksen Oskar - 213<br>37.5 / 37.5 100%                                                                                                    | <b>07:00 - 15:00</b><br>7.5 · Test og releas | <b>07:00 - 15:00</b><br>7.5 · Test og releas | <b>07:00 - 15:00</b><br>7.5 · Test og releas | <b>07:00 - 15:00</b><br>7.5 · Test og releas | <b>07:00 - 15:00</b><br>7.5 · Test og releas |                                              |                 |  |
| Hagen Noah - 216<br>37.5 / <b>37.5</b> 100%                                                                                                    | 07:00 - 15:00<br>7.5 · Test og releas        | 07:00 - 15:00<br>7.5 · Test og releas        | <b>07:00 - 15:00</b><br>7.5 · Test og releas | <b>07:00 - 15:00</b><br>7.5 · Test og releas |                                              | <b>07:00 - 15:00</b><br>7.5 · Test og releas |                 |  |
| Hansen Emma - 200<br>37.5 / 37.5 100%                                                                                                    |                                              | 07:00 - 15:00<br>7.5 · Test og releas        | <b>07:00 - 15:00</b><br>7.5 · Test og releas | <b>07:00 - 15:00</b><br>7.5 · Test og releas | <b>07:00 - 15:00</b><br>7.5 · Test og releas | <b>07:00 - 15:00</b><br>7.5 · Test og releas |                 |  |

Dette gjør man ved å opprette såkalte «Behovsgrupperinger.» For å komme i gang, gå til Bemanning – Arbeidsplan oversikt eller Arbeidsplan maler, og klikk på knappen «Bemanningsbehov» for å opprette en eller flere Behovsgrupperinger.

| Filtrer resultater |          | Navn lest           | og release                                                                                                    |                |             |            |                                                                 |                                                 |                            |                     |   |
|--------------------|----------|---------------------|----------------------------------------------------------------------------------------------------|----------------|-------------|------------|-----------------------------------------------------------------|-------------------------------------------------|----------------------------|---------------------|---|
| Navn Aktivt J.     |          |                     |                                                                                                    |                |             |            |                                                                 |                                                 |                            | gen lagre           |   |
| Test og release    |          | Velg skifttyp       | er 5 Elementer valgt                                                                                                    |                |             |            |                                                                 |                                                 | ~                          | <ul> <li></li></ul> |   |
| Utvikling          |          | ALTERNAT            | IVER FOR BEMANNINGS                                                                                                    | BEHOV 🕻        |             |            |                                                                 |                                                 |                            |                     |   |
|                    |          | Filtrer resu        | ultater                                                                                                    |                |             |            |                                                                 |                                                 |                            |                     |   |
| Legg Kopie         | er Slett | Farge               | Navn 🕹                                                                                                    | Start          | Slutt       | Arbeidstid | Kompetanse                                                      | Avdeling                                        | Teller mot<br>totalbehovet | Slett               |   |
|                    |          | ĸ                   | (undestøtte (teknisk) - Dag                                                                                                    | 07:00          | 15:00       | 7.5        | Helpdesk - Teknisk helpdesk                                     | Kundestøtte                                     |                            | ×                   |   |
|                    |          | T                   | est og release (beregning) -<br>Dag                                                                                                    | 07:00          | 15:00       | 7.5        | Test og release - Test av beregning/fravær                      | Test og<br>Release                              |                            | ×                   |   |
|                    |          | T<br>(i             | 'est og release<br>import/eksport) - Dag                                                                                                    | 07:00          | 15:00       | 7.5        | Test og release - Test av import/eksport                        | Test og<br>Release                              |                            | ×                   |   |
|                    |          |                     | Т                                                                                                    | est og release | 07:00       | 15:00      | 7.5                                                             | Test og release - Bygging av installasjonsfiler | Test og                    |                     | × |
|                    |          | Т                   | est og release (UX testing) -                                                                                                    | 07:00          | 15:00       | 7.5        | Test og release - Dokumentasjon<br>Test og release - UX-testing | Test og<br>Release                              |                            | ×                   |   |
|                    |          | STANDARI<br>Ma<br>3 | DBEHOV ()<br>DISEHOV ()<br>DISEHOV ()<br>CON CON CONCENTRATION<br>CON CONCENTRATION<br>CON CONCENTRATION<br>CONCENTRATION<br>CONCENTRATION | 07:00          | 15:00<br>Sø | 7.5        | Test og release - UR-testing                                    | Release                                         |                            | Lag                 |   |

Skriv inn et navn på grupperingen, velg hvilke skifttyper som skal inkluderes i grupperingen fra nedtrekkslisten, og om de skal telles med i totalen. Angi standard behov for hver ukedag dersom du ønsker det. Som standard er det kryss for at grupperingen skal være aktiv. Klikk «Lagre,» og lukk vinduet.

Bemanningsbehov brukes litt forskjellig avhengig av om du står i Arbeidsplan maler eller Arbeidsplan oversikt.

#### 1.1 Bemanningsbehov i Arbeidsplan oversikt

Når en behovsgruppering er aktiv, vil den vises som en rad i Arbeidsplan oversikt. Man kan ha flere aktive rader. På hver dag står det to tall, hvor mange som jobber på skift som ligger i behovsgrupperingen, og hvor mange man har behov for den dagen. Dersom dagen er grønn betyr det at verdiene for antall ansatte og behov er identiske. Er dagen gul, er det flere ansatte på skiftene enn det er lagt inn behov for, mens er den rød så er det færre ansatte enn det er behov for.

|                              |     |           | < Vke 50 Desember 2024 → |            |            |            |            |            |  |  |
|------------------------------|-----|-----------|--------------------------|------------|------------|------------|------------|------------|--|--|
| Legg til ikke tildelte skift |     | Ma 9<br>+ | Ti 10<br>+               | On 11<br>+ | To 12<br>+ | Fr 13<br>+ | Lø 14<br>+ | Sø 15<br>+ |  |  |
| > Test og release            | -12 | 7 / 7     | 7 / 7                    | 6 / 7      | 8 / 7      | 7 / 7      | 2 / 1      | 0 / 2      |  |  |

WinTid

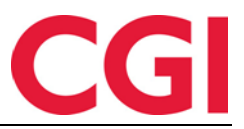

Dersom man ikke gjør noen endringer så er det standard behov fra behovsgrupperingen som vises på den enkelte dag, men man kan overstyre dette på hver enkelt dato ved å skrive inn en ny verdi i feltet.

Ved å utvide en behovsgruppering så vises alle skifttypene som er inkludert i den, og man vil kunne se hvor mange ansatte som skal jobbe på hver skifttype.

| Legg til ikke tildelte skift                                       | Ma 9<br>+ | Ti 10<br>+ | On 11<br>+ | To 12<br>+ | Fr 13<br>+ | Lø 14<br>+ | Sø 15<br>+ |
|--------------------------------------------------------------------|-----------|------------|------------|------------|------------|------------|------------|
| ∨ Test og release -⊠                                               | 7 / 7     | 7 / 7      | 6 / 7      | 8 / 7      | 7 / 7      | 2 / 1      | 0 / 2      |
| 07:00 - 15:00 🔗<br>7.5 · Kundestøtte (teknisk) - Dag · Kund        | 1         |            |            |            |            |            |            |
| 07:00 - 15:00<br>7.5 · Test og release (beregning) - Dag ·         | 2         | 2          | 1          | 2          | 1          | 2          |            |
| <b>07:00 - 15:00</b><br>7.5 · Test og release (import/eksport)     | 1         | 1          | 1          | 1          | 1          |            |            |
| 07:00 - 15:00<br>7.5 · Test og release (releasearbeid) - D         | 2         | 2          | 2          | 2          | 2          |            |            |
| <b>07:00 - 15:00</b><br>7.5 · Test og release (UX testing) - Dag · | 2         | 2          | 2          | 3          | 3          |            |            |

Dersom det ikke er krysset av for at en skifttype skal telle mot totalbehovet, så vil den skifttypen ikke inkluderes i antall ansatte i summeringsraden, men man vil kunne se hvor mange ansatte som jobber på denne skifttypen når behovsgrupperingen er utvidet. Disse skifttypene er markert med et eget symbol.

Behovsgrupperinger er knyttet til den enkelte bruker og lokasjon, og vil ikke være synlig for andre.

Dersom man har behov for å angi hvor mange ansatte som trengs per individuelle skifttype, så kan man opprette behovsgrupperinger med én skifttype i hver.

#### **1.2** Bemanningsbehov i Arbeidsplan maler

Hvis man aktiverer en behovsgruppering i Arbeidsplan maler, så vil behovene man legger inn her bli med over til Arbeidsplan oversikt når man ruller ut malen. Dersom behovsgrupperingen ikke allerede er aktiv i Arbeidsplan oversikt vil den ikke automatisk bli satt til aktiv når man ruller ut, det må man gjøre manuelt. Dersom behovsgrupperingen er aktiv, og det ikke er gjort manuelle endringer på behovene i Arbeidsplan oversikt, vil behovene i Arbeidsplan oversikt oppdateres med de fra malen som rulles ut, i perioden den rulles ut for.

Merk at når man setter en behovsgruppering som aktiv i Arbeidsplan mal, så må malen lagres for at den skal forbli aktiv.

# 2. WinTid Bemanning: Endre beregningsskjema ved tildeling av skift

Dersom en ansatt med fast arbeidstid skal erstattes av noen som jobber på timelønnsbasis, kan det være behov for å endre hvilket beregningsskjema erstatteren skal jobbe idet skiftet tildeles.

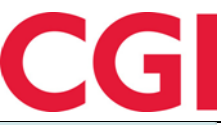

#### WinTid

| HANDLINGER FO                                                                      | DR DAG   LØRDAG      | 57   ERIKSEN (  | OSKAR     |                       |       |                      |          |              |  |  |  |  |
|------------------------------------------------------------------------------------|----------------------|-----------------|-----------|-----------------------|-------|----------------------|----------|--------------|--|--|--|--|
| Endre skift                                                                        | Publiser skift       | Tildel skift E  | ndre oppg | ave Fravær            |       |                      |          |              |  |  |  |  |
| Skift som skal tildeles:                                                           |                      |                 |           |                       |       |                      |          |              |  |  |  |  |
| <b>07:00 - 15:00</b><br>7.5 · Test og release (UX testing) - Dag · Test og Release |                      |                 |           |                       |       |                      |          |              |  |  |  |  |
| Skiema som skal brukes for tildelt skift                                           |                      |                 |           |                       |       |                      |          |              |  |  |  |  |
| 5000   Dagskift                                                                    | 07:00-15:00   07:0   | 0-15:00         |           |                       |       |                      |          | ~ ×          |  |  |  |  |
| Skifttypen ska                                                                     | l bruke eksisterende | skjema på dager | 1         |                       |       |                      |          |              |  |  |  |  |
| Tilgiongoligo a                                                                    | nsatte               |                 |           |                       |       |                      |          |              |  |  |  |  |
| Kompetansefilter                                                                   | isucc                | Avdeling        | filter    |                       | Statu | sfilter              |          |              |  |  |  |  |
| 1 Valgt element                                                                    | · · ·                | × 1 Valgt       | element   | ~ ×                   | Ve    | lg element           |          | ~ ( <u>×</u> |  |  |  |  |
| Test og release - UX                                                               | testing 🗙            | Test og Re      | lease 🗙   |                       |       |                      |          |              |  |  |  |  |
| Filtrer resultate                                                                  | r                    |                 |           |                       |       |                      |          |              |  |  |  |  |
| Ansattnummer                                                                       | Navn                 | Avdeling        | Timelønn  | Stipulerte timer denn | e uke | Overtid<br>YTD/4W/7D | Status 🕹 | Handlinger   |  |  |  |  |
| 217                                                                                | Johannessen Aksel    | Test og Release | 0         |                       | 37.5  | 0/0/0                | ×        | Tildel       |  |  |  |  |
| 210                                                                                | Karlsen Lukas        | Test og Release | 0         |                       | 37.5  | 0/0/0                |          | Tildel       |  |  |  |  |
| 206                                                                                | Nilsen Sofie         | Test og Release | 0         |                       | 22.5  | 105/6/0              | ×        | Tildel       |  |  |  |  |
| 202                                                                                | Olsen Olivia         | Test og Release | 0         |                       | 37.5  | 0/0/0                | *        | Tildel       |  |  |  |  |
|                                                                                    |                      |                 |           |                       |       |                      |          |              |  |  |  |  |

I fanen Tildel skift er det nå en nedtrekksliste hvor man kan velge hvilket skjema som skal brukes når skiftet tildeles. Som standard er beregningsskjemaet som ligger i skifttypen valgt, men i nedtrekkslisten kan man velge et annet beregningsskjema – riktignok bare beregningsskjemaer uten arbeidstid.

I tillegg er det et valg for «Skifttypen skal bruke eksisterende skjema på dagen.» Ved å krysse av for denne, vil den ansatte beholde beregningsskjemaet de allerede har på dagen.

## 3. WinTid Bemanning: Endre på skifttyper som er i bruk

Det er nå mulig å endre på skifttyper som er i bruk i Arbeidsplan oversikt/maler. Det er dog ikke mulig å endre beregningsskjema i skifttyper som er i bruk.